## آموزش <mark>تغییر و بازیابی</mark> رمز عبور ایمیل

۱ – ابتدا از مرورگر گوگل کروم وارد ایمیل خود شده و گزینه option را انتخاب می نماییم.

| App      | s 🔘 user Killed by Admin 💻 Setiran Help | 🗅 New Tab                                                                                         |                                                              |                 |          |                                                             |  |
|----------|-----------------------------------------|---------------------------------------------------------------------------------------------------|--------------------------------------------------------------|-----------------|----------|-------------------------------------------------------------|--|
| <u>C</u> | Compose + New V                         | \land Reply 🏠 Reply to All                                                                        | 🖒 Forward                                                    |                 |          | 🛛 🗣 Search 📀 🕥                                              |  |
| -8       | thoshnood_n ∓                           | 🖉 🗹 From                                                                                          | Subject                                                      | Date 🔻          | Size     | Khoshnood_n                                                 |  |
|          | Inbox 3                                 | Useradmin                                                                                         | اقدام به تغيير رمز صندوق پستي(ايميل) حداكثر تا تاريخ 96/7/30 | Yesterday 13:48 | 107.4 kB | sums.ac.ir                                                  |  |
| Ē        | Sent                                    | 🗹 Useradmin                                                                                       | فعال شدن آنتی اسپم                                           | 07/10 15:55     | 108.3 kB | الم My Details                                              |  |
| S] /]≥   | Spam                                    | 🗹 Useradmin                                                                                       | (JHSSS) پانزدهمين شماره نشريه علوم بهداشتي و نظام مراقبت     | 06/14 11:04     | 11.3 kB  | Online                                                      |  |
|          | Trash                                   | 🗹 Useradmin                                                                                       | -دسترسي آزمايشي                                              | 06/14 09:28     | 6.1 kB   | Away                                                        |  |
|          | پيشنويسها                               | Main Admin                                                                                        | test                                                         | 06/11 09:44     | 1.2 kB   | Away                                                        |  |
|          | Drafts                                  | Mail Delivery Subsystem                                                                           | Welcome to IceWarp                                           | 05/26 08:37     | 257.6 kB | ● N/A                                                       |  |
| 9        | Quarantine                              | SUMS Internet Center                                                                              | اطلاع رسانی کنگرہ اروپایے ،- آسیایی فارماکواپیدمیولوڑی       | 05/07 15:05     | 6.2 kB   | DND                                                         |  |
| ŧ        | ✓ Filters                               | .اکثر تا تاریخ 96/7/30                                                                            | اقدام به تغییر رمز صندوق پستے (ایمیل) جد                     |                 |          | O Invisible                                                 |  |
|          | Blacklist                               | Useradmin <useradmin@si< td=""><td colspan="3">V 🌒 Offline</td></useradmin@si<>                   | V 🌒 Offline                                                  |                 |          |                                                             |  |
| ਜ਼       | Whitelist                               | To: khoshnood_n                                                                                   |                                                              |                 |          | Options                                                     |  |
|          | ارسالشده                                |                                                                                                   |                                                              | ? Help          |          |                                                             |  |
|          |                                         |                                                                                                   |                                                              |                 |          | $\stackrel{\longleftarrow}{\to}$ Switch to Tablet Interface |  |
|          |                                         | نی (ایمیل) تعدادی از کاربران، صندوق یستی (ایمیل) تعدادی از این کاربران هک شده و از طریق ایمیل این |                                                              |                 |          |                                                             |  |

۲– از پنجره باز شده تب Account را انتخاب نموده و گزینه change password را می زنیم.

## 🗸 نکته بسیار مهم:

در قسمت Options->Accounts->Alternate Email یک ایمیل دیگر خود (به عنوان مثال (nkhoshnoodfar@gmail.com) را وارد می کنیم تا در زمان فراموشی رمز عبور، لینک بازیابی رمز عبور به این ایمیل ارسال گردد. مانند شکل زیر:

| Options              |           |              |             |        |             |              |           |               | - | × |
|----------------------|-----------|--------------|-------------|--------|-------------|--------------|-----------|---------------|---|---|
| Accounts             | Mail      | Calendar     | Chat        | WebPł  | none        | General      | Licenses  | Import/Export |   |   |
| My Account           |           |              |             |        | khosh       | nood_n@sur   | ns.ac.ir  |               |   |   |
| Private Certificates |           |              | Name        |        | Khoshnood_n |              |           |               |   |   |
| Other Accounts       |           |              | Description |        | Khoshnood_n |              |           |               |   |   |
|                      |           |              | Alternate   | Email  | nkho        | shnoodfar@   | gmail.com |               |   |   |
|                      |           |              |             |        | Used f      | or password  | recovery  |               |   |   |
| لنيم                 | بارد می ک | سل دیگر را و | قسمت اید    | در این | Char        | ige password | d         |               |   |   |
|                      |           |              | Last Logi   | n Time | 07/26/      | /96 08:08    |           |               |   |   |
|                      |           |              | Last Logi   | n IP   | 176.12      | 23.116.164   |           |               |   |   |
|                      |           |              |             |        |             |              |           |               |   |   |
|                      |           |              |             |        |             |              |           |               |   |   |
|                      |           |              |             |        |             |              |           |               |   |   |
|                      |           |              |             |        |             |              |           |               |   |   |
|                      |           |              |             |        |             |              |           |               |   |   |
| √ок >                |           | el           |             |        |             |              |           |               |   |   |

۳– سپس از پنجره باز شده پسورد قدیمی و پسورد جدید را وارد نموده و دکمه ok را می زنیم. بدین ترتیب رمز ایمیل را تغییر می دهیم.

| A Password change |                |   |  |  |  |  |
|-------------------|----------------|---|--|--|--|--|
| Old Password      | رمز قديم       |   |  |  |  |  |
| New Password      | رمز جدید       | i |  |  |  |  |
| Confirm Password  | تکرار رمز جدید |   |  |  |  |  |
|                   |                |   |  |  |  |  |
| √ ОК              |                |   |  |  |  |  |